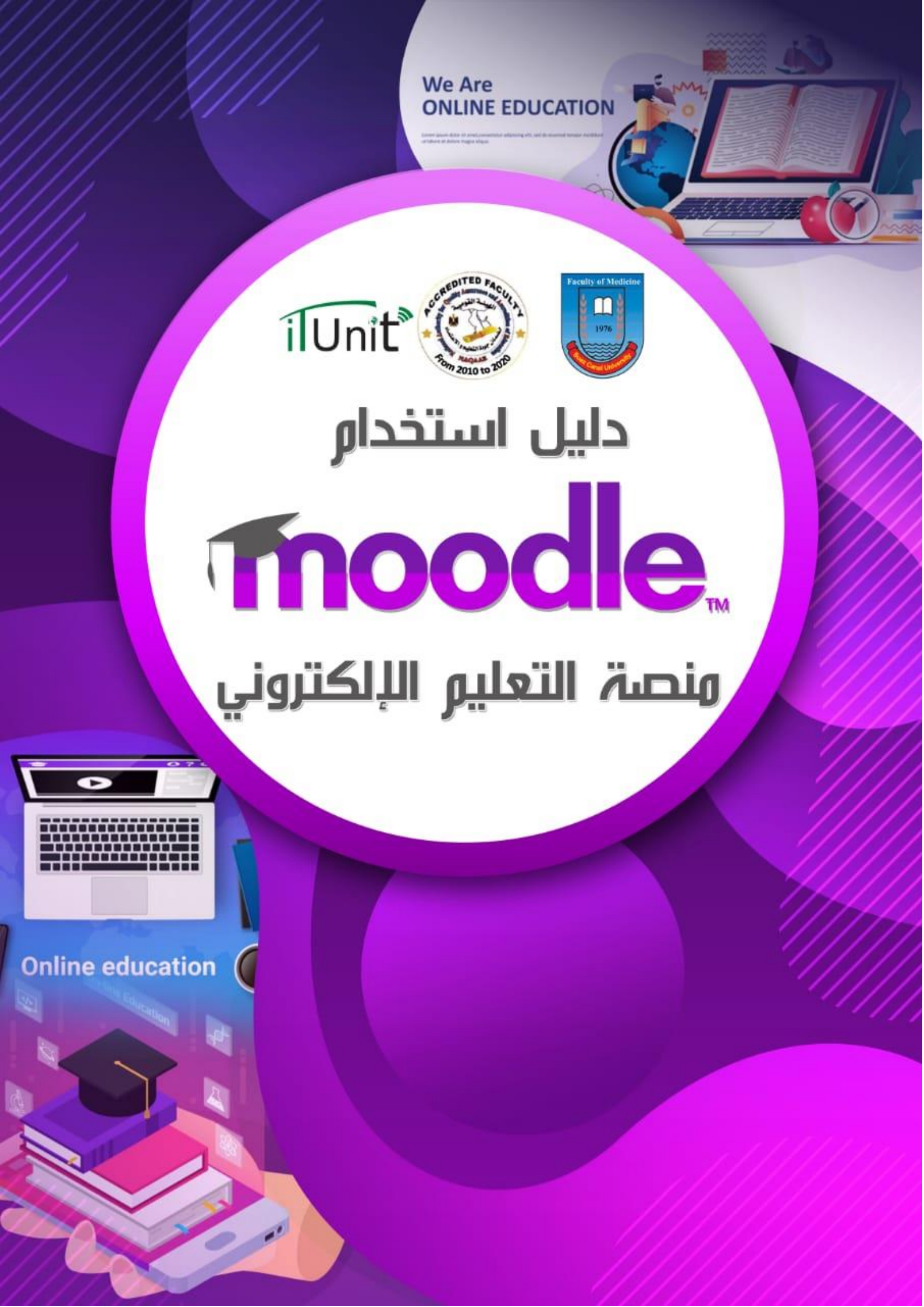

# كتيب ارشادي لكيفية استخدام منصبة التعليم الإلكتروني الموودل

## "MOODLE"

مقدم من وحدة التحول الرقمي و تكنولوجيا المعلومات كلية الطب- جامعة قناة السويس 2020

جميع الفيديو هات المسجلة مقدمة من د/ سماح محمد العايدي مدير وحدة التحول الرقمي و تكنولوجيا المعلومات و منسق التعليم الهجين عن كلية الطب- جامعة قناة السويس تعتبر كلية الطب جامعة قناة السويس من الكليات السباقة لاستخدام منصات التعليم الإلكتروني وهو من أهم مكونات التعليم الهجين والذي يشمل خليط من التعليم وجهاً لوجه والتعليم عن بعد، و هو من ضمن خطة وزارة التعليم العالي و خطة الجامعة و خطة كلية الطب بجامعة قناة السويس.

منصبة التعليم الإلكتروني الموودل (Moodle) هو من أهم منصبات التعليم الإلكتروني المجانية من خلاله يتم ميكنة الكثير من الأنشطة التعليمية. الموودل هو اختصبار ل (-Modular Object ميكنة الكثير من الأنشطة التعليمية. الموودل هو اختصبار ل (-Oriented Developmental Learning Environment و هو من أحدث أنظمة إدارة المقررات CMS، و أحد أنظمة إدارة التعليم

موودل هو برنامج لتطوير بيئة التعليم الالكتروني ويضم العديد من الوظائف والأدوات و أهمها كالتالي:

- يستخدم لإنشاء المناهج الالكترونية (تجميع تبويب عرض) بما يتناسب مع المناهج.
- إضافة المستفيدين من البرنامج وفقاً لما تحدده السياسات التعليمية بالكلية و أقسامها العلمية و بما يحدده مدير النظام.
  - إضافة الطلاب (دراسات عليا أو طلاب مرحلة البكالوريوس كل في مكانه) على المناهج و المقررات التي يدرسونها.
    - ارشاد المستخدمين للموودل ووضع وسائل ارشادية على الموقع.
  - يشمل البرنامج استخدام وسائل مختلفة لتقييم الطلاب و الكثير منها يفيد في التقييم البنائي أو التكويني (formative assessment).
  - وجود منتدى (Forum) يناقش فيه مختلف الموضوعات المتعلقة بالعملية التعليمية و يمكن استخدامه لحلقات النقاش و الندوات.
    - يمكن استخدام منصبة الموودل لتسليم الواجبات (assignments) بدلا من تسليمها باليد.
      - يمكن عمل مجموعات صغيرة حسب المحتوى التعليمي و حسب المهام.
        - يمكن استخدام الموودل في التقييم الذاتي و تقييم الأقران.

## دليل أعضاء هيئة التدريس لمنصبة الموودل

نبدأ في هذا الدليل بتوضيح كيفية استخدام الموودل لعضو هيئة التدريس:

1) الدخول على الرابط التالي:

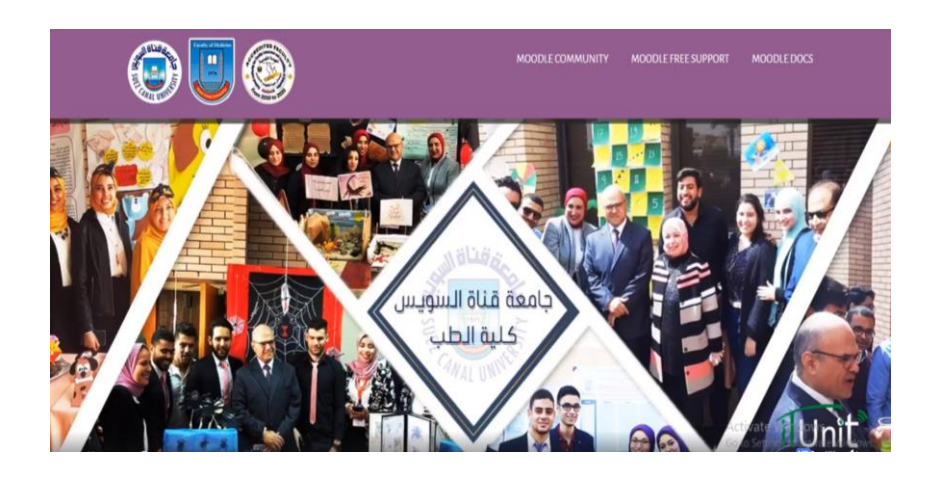

Faculty of Medicine-Suez Canal University- MOODLE

URL: <a href="http://med-elearning.scuegypt.edu.eg/">http://med-elearning.scuegypt.edu.eg/</a>

2) تسجيل الدخول باستخدام اسم المستخدم و كلمة السر:

| Username          | Forgotten your username or password?      |
|-------------------|-------------------------------------------|
| Password          | Cookies must be enabled in your browser ? |
| Remember username | Some courses may allow guest access       |
| Log in            | Log in as a guest                         |

كيفية إنشاء المقررات

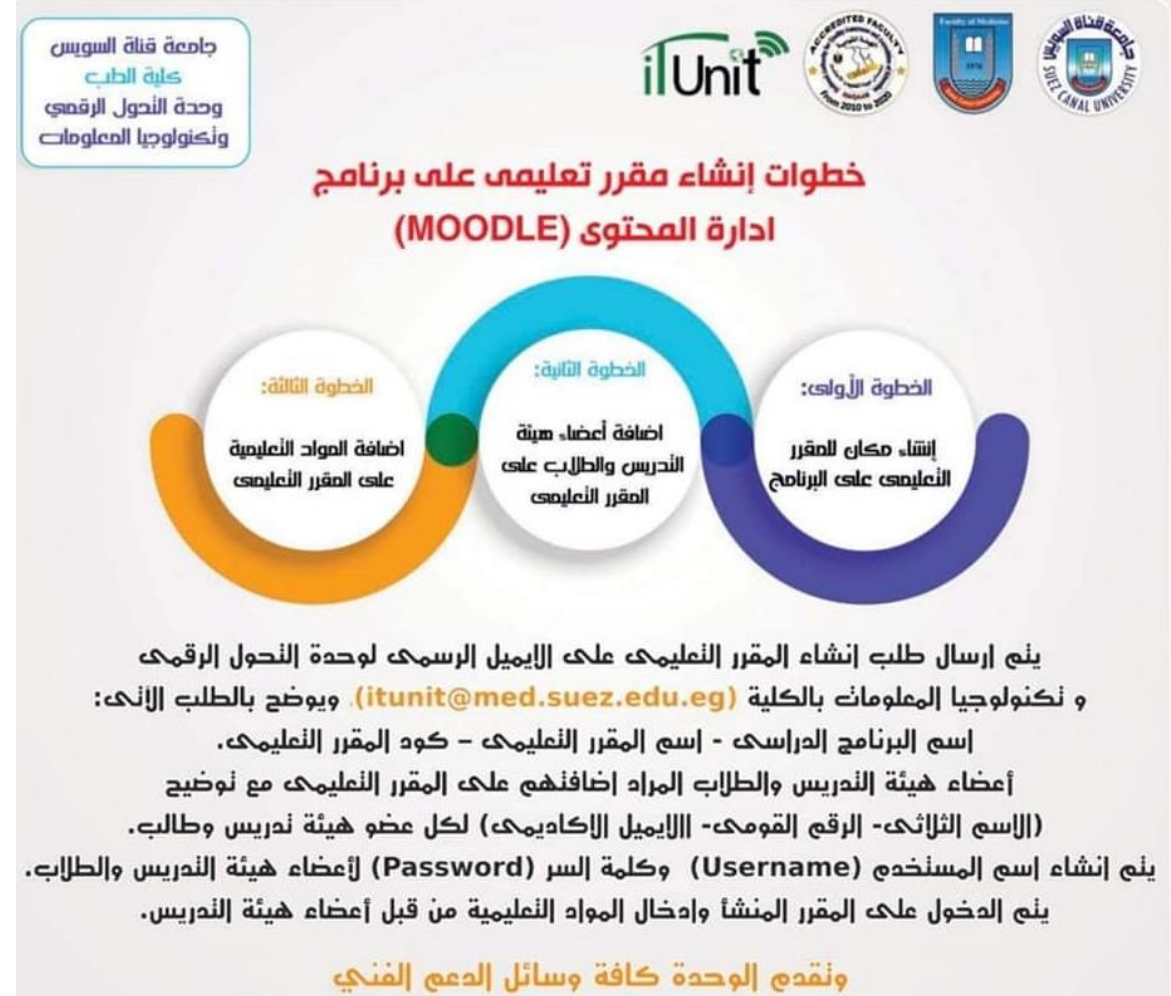

لمساعدة أعضاء هيئة الندريس لإدخال المواد النعليمية

3) كيف يمكن استخدامه كمعلم:

و فيما يلي فيديو توضيحي عن كيفية استخدام الموودل في رفع مادة علمية على شكل ملفات ترفع على النظام أو موضوعة على رابط مثل الفيديو هات المختلفة:

https://www.facebook.com/103673371048181/videos/1054887608217793/

4) لكى يقوم المعلم بعمل اختبار لتقييم الطلاب:

يمكن الاطلاع على الفيديو التالي لمعرفة الخطوات لإنشاء اختبار على الموودل:

| ×                     |                           |                  |       |          |            |           |     |         | ۹  | 🔺 🗭 Teacher Tinal 🔮 | <u>9</u>    |
|-----------------------|---------------------------|------------------|-------|----------|------------|-----------|-----|---------|----|---------------------|-------------|
| #PamaningCases        | 6                         |                  |       |          |            |           |     |         |    | MOODLE FREE SUPPORT |             |
| 📽 Participants        |                           | C)               |       |          |            |           |     |         |    |                     |             |
| U Badges              | Contraction Contraction   | Santa            |       |          |            |           |     |         |    |                     |             |
| 🐨 Competencies        |                           |                  |       |          |            |           |     |         |    |                     |             |
| E Grades              | PHARMACO                  | LOGYCC           | URS   | E        |            |           |     |         |    |                     |             |
| Canal Serveral        | Darbboard () Mysourcer () | Pranticulary Coa | 1.1   | i Lining | a 1000 (2) | to have t |     |         | Dr |                     |             |
| D Hypertensor         |                           |                  |       |          |            |           |     |         |    |                     |             |
| 🗅 televis Skot Doosen | aDDING A N                | EW QUIZ          | TO TO | PIC 6    |            |           |     |         |    |                     |             |
| 🗅 Heartfielder        | -                         |                  |       |          |            |           |     |         |    |                     | + Expand at |
| El cys                | * General                 |                  |       |          |            |           |     |         |    |                     |             |
| Cli New S             | Name                      | 0                |       |          |            |           |     |         |    |                     |             |
| 🗅 Topice              | Description               |                  | 1.00  |          |            | in the lo | 0.0 | an 15.  |    | <b>G</b>            |             |
| 🕼 Dakteori            |                           |                  | 1.0   | A* B     | 1          |           | 5.9 | (M) (H) | T  | ei (                |             |
| # Stellere            |                           |                  |       |          |            |           |     |         |    |                     |             |

https://www.facebook.com/103673371048181/videos/700873143816951/

5) كيفية عمل اختبار بإضافته من ملف وورد على بنك الأسئلة:

| Pharmanology Course       | PHARMACOLOGY COURSE                                                                                                    |                                           |
|---------------------------|----------------------------------------------------------------------------------------------------|-------------------------------------------|
| 😸 Participards            | Dashboard: / My courses: / Pharmacology Course: / Question bank: / Questions                                                                                                    |                                           |
| D Badges                  |                                                                                                    |                                           |
| Competencies              | Questions Categories Import Export                                                                                                    |                                           |
| III Godes                 | OUESTION BANK                                                                                                    |                                           |
| 🗅 General                 | Select a category Default for Pharmacology Course ()                                                                                                    |                                           |
| C Hypertension            | Eq.<br>The default category for questions shared in context 'Pharmacology Coarse'                                                                                                    |                                           |
| D Ischemic Heart Diseases | No tag filters applied                                                                                                    |                                           |
| 🗅 Heart failure           | filter by tags.                                                                                                    |                                           |
|                           | Show question text in the question list                                                                                                    |                                           |
|                           | Search options -                                                                                                    |                                           |
| 🗅 Tapic 5                 | Also show plugectors morn subcategories     Also show pld questions                                                                                                    |                                           |
| 🗅 Tapic 6                 | Create a new question                                                                                                    |                                           |
| 😰 Daskhoard               | D Created by Created by Entrance/Summer/Summer/Summe | Last modified by Partition (Summer / Date |

https://www.facebook.com/103673371048181/videos/1115053258880759/

6) كيفية اضافة صورة على سؤال من بنك الأسئلة أو سؤال في اختبار من متعدد على الموودل:

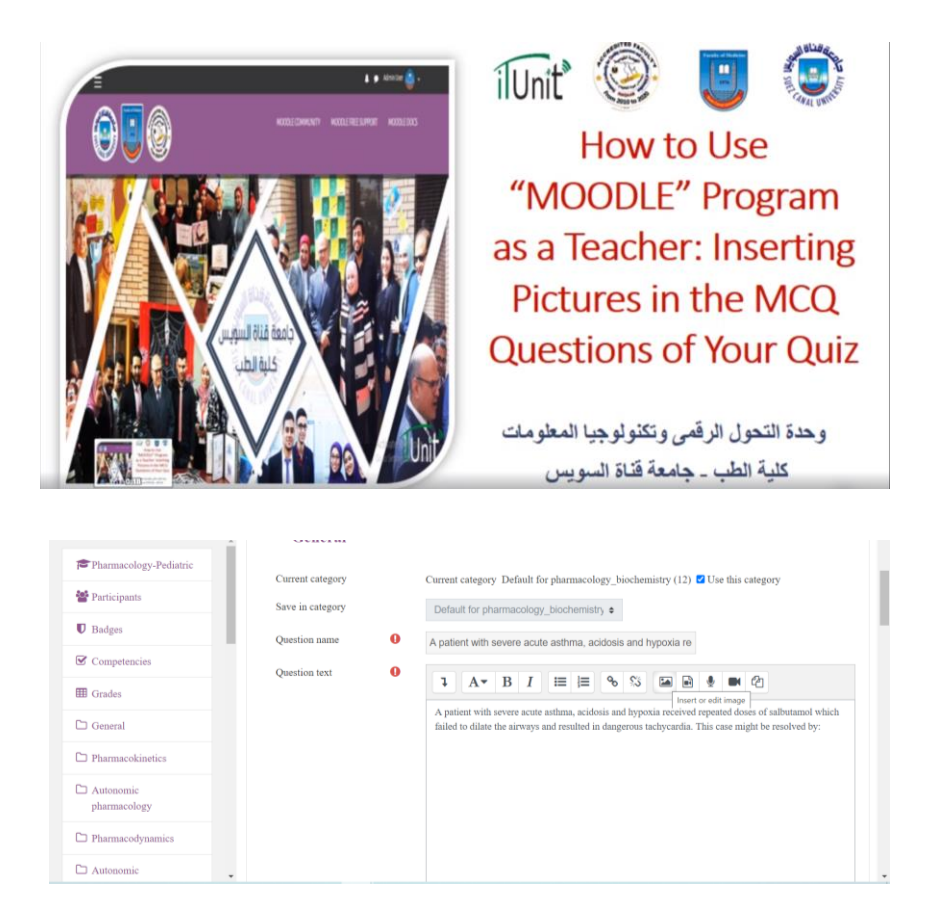

### https://www.facebook.com/watch/?v=741820033237158

7) إضافة مهمة أو واجب للطالب على المنهج أو جزء من المنهج (assignment):

| ×                                                            |                  |        |                                                                                                    |           |       |          |          |   |     |   |  |  | Q 🔺 🗭 Teacher Trial 🔮 🗸      | 8                 |
|--------------------------------------------------------------|------------------|--------|----------------------------------------------------------------------------------------------------|-----------|-------|----------|----------|---|-----|---|--|--|------------------------------|-------------------|
| Pharmacology Course                                          | ADDING A NE      | W ASSI | SNM                                                                                                    | ENT       | TO    | TOP      | IC 6     |   |     |   |  |  |                              |                   |
| Participants                                                 |                  |        |                                                                                                    |           |       |          |          |   |     |   |  |  |                              | > Expand a        |
| U Badges                                                     | ✓ General        |        |                                                                                                    |           |       |          |          |   |     |   |  |  |                              |                   |
| Competencies                                                 | Assignment name  | 0      | Niew Aus                                                                                                    |           |       |          |          |   |     |   |  |  |                              |                   |
| I Grades                                                     | Description      |        | 1                                                                                                    | A•        | в     | I        | in (n    | 1 | 8 3 | 1 |  |  | N (2)                        |                   |
| Conenal Hypotension Hypotension Heart Diseases Heart Failure |                  |        | A to year old gif presents to your office with a one drout and few this fagnose berwith photyngin caused by group A <u>hereology</u><br>Berglococcus. Silver press as <u>algebraic</u> does not periodin. Approximately presented lates check location bein responsely of series and addibly<br>otherwise, here has investigated accus dues in <u>photophotyne</u> greaters in the press/office factor of possible and the to<br>innerdiately diagnase ber at loving as <u>accubation</u> greaters in the press/office and give an SC operator of possiblene.<br>Rough, read carefully the case, then dooras your plan of management. |           |       |          |          |   |     |   |  |  | olyrac<br>and audioly<br>You |                   |
| C CVS                                                        |                  |        | @ Dup                                                                                                    | lay descr | ption | in cours | e page 🖸 |   |     |   |  |  |                              | i                 |
| Parente                                                      | Additional files | 0      |                                                                                                    |           | 9     |          |          |   |     |   |  |  | Maximiani size for nei       | a files-Unlimites |
| 2 Deshboard                                                  |                  |        | • •                                                                                                    | les       |       |          |          |   |     |   |  |  |                              | = =               |

https://www.facebook.com/watch/?v=2995412410514001

8) كيفية تقدير الدرجات للواجبات و تقديم التغذية الراجعة للطالب:

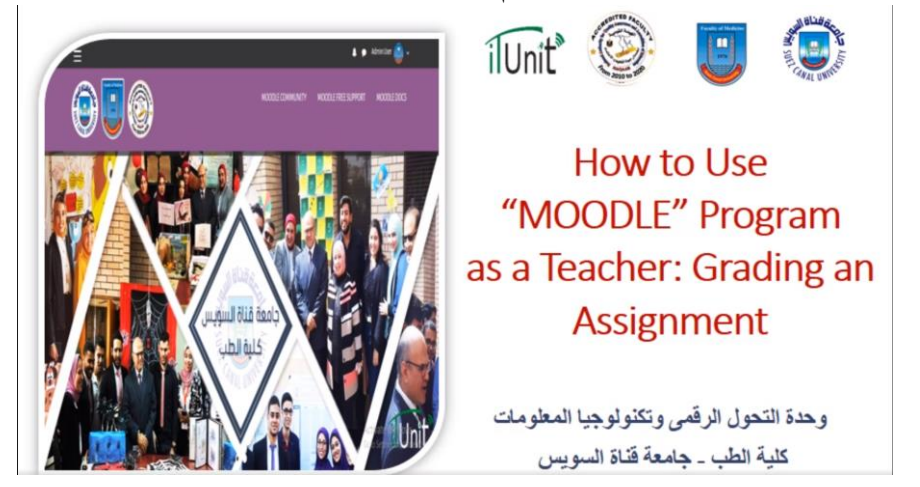

https://www.facebook.com/watch/?v=2746538085578901

9) كيفية نسخ أنشطة أو مواد علمية من مقرر لأخر:

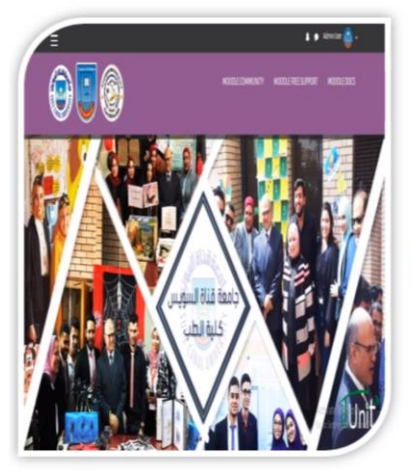

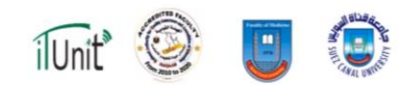

How to Use "MOODLE" Program as a Teacher: Copy Activities or Resources from One Course to Another

وحدة التحول الرقمى وتكنولوجيا المعلومات كلية الطب - جامعة قناة السويس

https://www.facebook.com/watch/?v=264761474589606

10) لوضع عرض تقديمي مسجل على الموودل يجب تسجيله أو لا كما يتضح من الفيديو التالي:

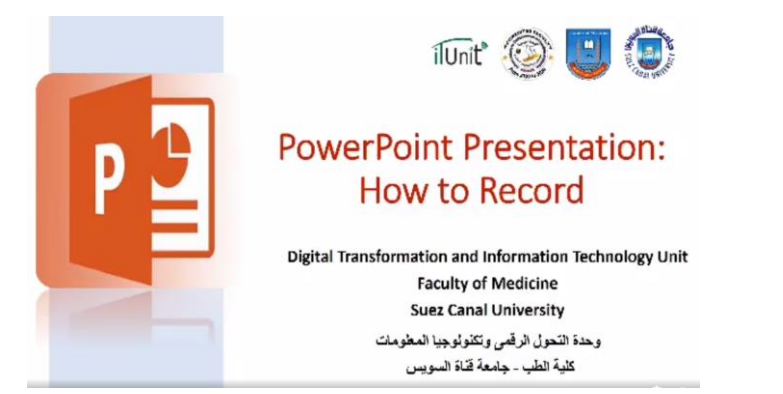

https://www.facebook.com/103673371048181/videos/284498695851651/

11) و بعد تسجيل العرض التقديمي يتم تحويله إلى فيديو كما في الفيديو التالي:

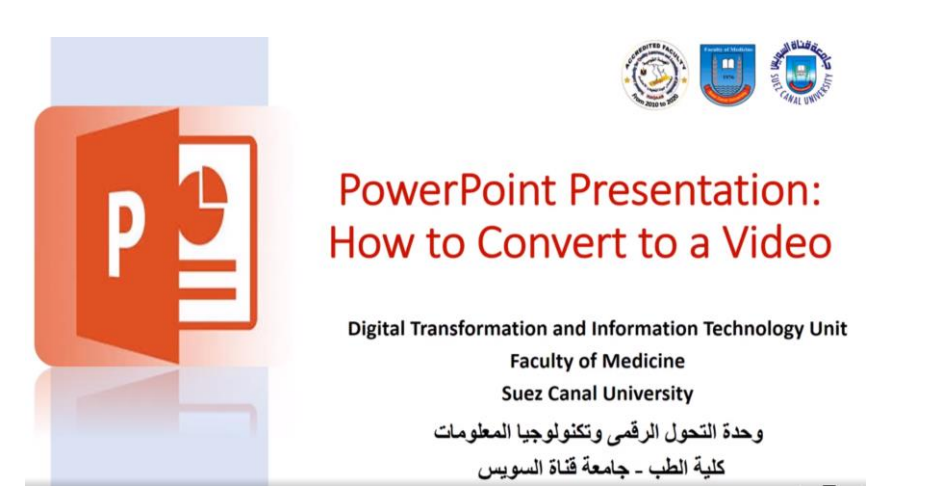

https://www.facebook.com/103673371048181/videos/154349829045051/

12) كيفية الحصول على DOI إلى الخاص بك العلمي الفكرية:

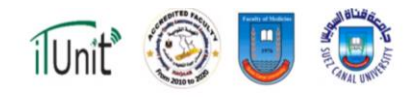

### How to get a DOI to your Scientific Intellectual work?

Digital Transformation and Information Technology Unit Faculty of Medicine Suez Canal University

> وحدة التحول الرقمى وتكنولوجيا المعلومات كلية الطب - جامعة قناة السويس

https://www.facebook.com/103673371048181/videos/608013543082459/

DIGITAL

13) كيفية إنشاء حساب على Research Gate:

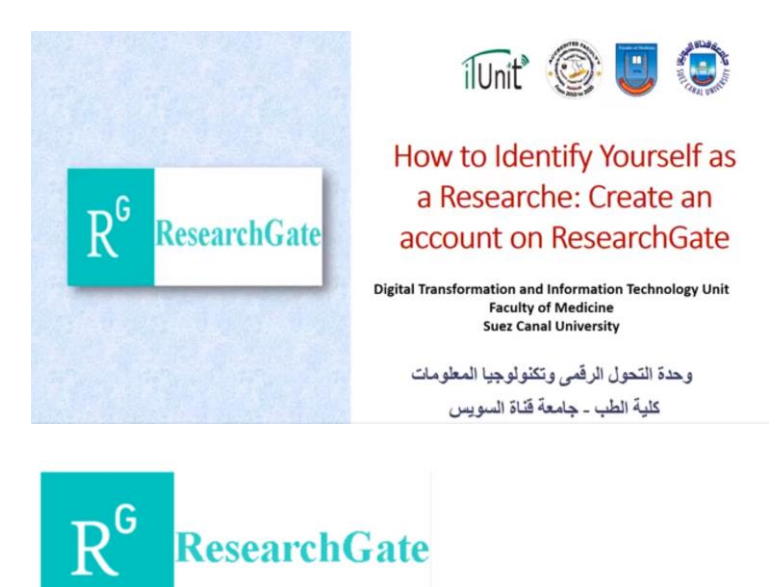

### www.researchgate.net.

https://www.facebook.com/103673371048181/videos/1387776468077026/

للمزيد من المعلومات يرجى زيارة الموقع التالي:

http://fom.suez.edu.eg/?page\_id=7220

## دليل الطالب لمنصبة الموودل

كيفية استخدام الطالب للموودل:

يمكن التعرف على ذلك من خلال الفيديو التالى:

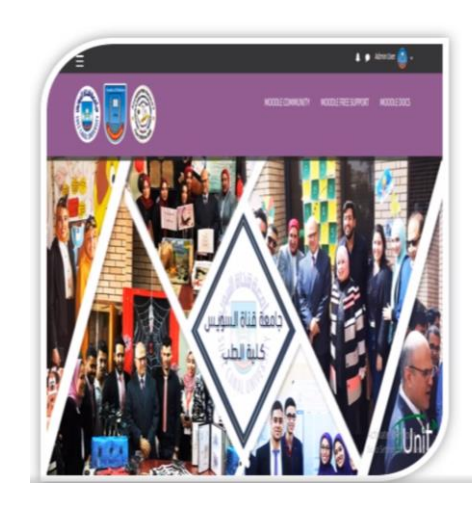

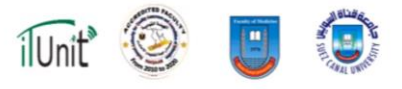

How to Use "MOODLE" Program as a Student: Submit an Assignment

وحدة التحول الرقمي وتكنولوجيا المعلومات كلية الطب - جامعة قناة السويس

#### Faculty of Medicine-Suez Canal University- MOODLE

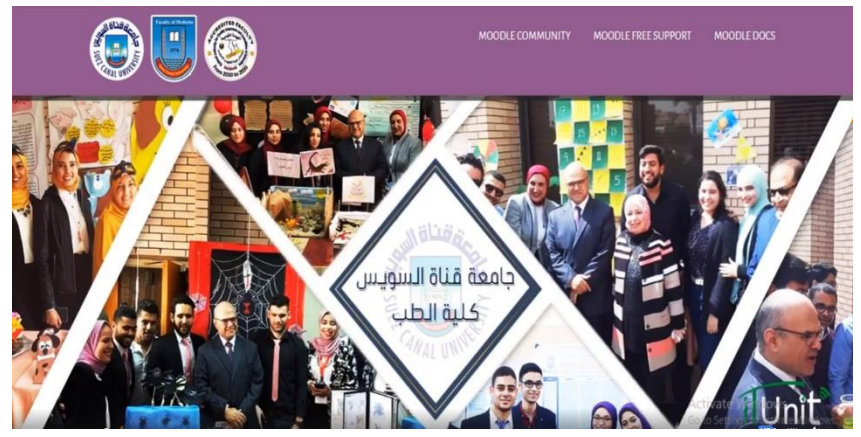

#### URL: <u>http:// med-elearning.scuegypt.edu.eg/</u>

https://www.facebook.com/watch/?v=837578153435126

كيفية حل الاختبار:

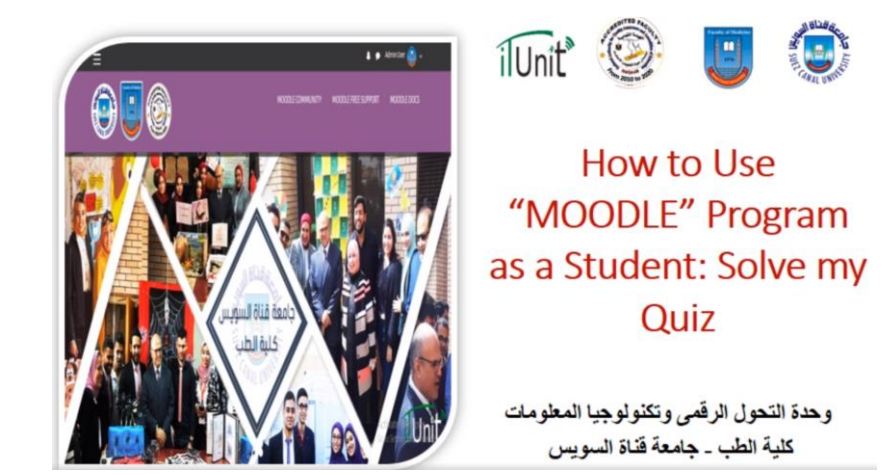

https://www.facebook.com/watch/?v=430028897880349

كيفية تقديم الاختبار:

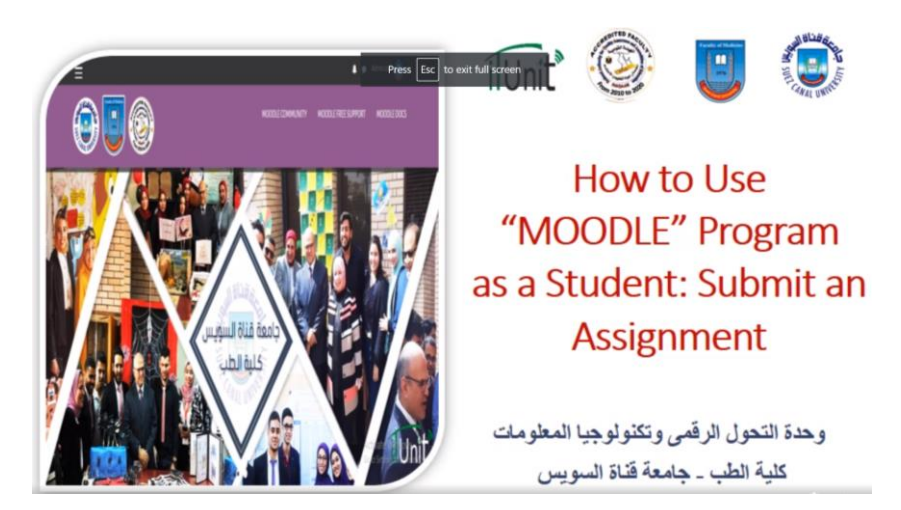

https://www.facebook.com/watch/?v=837578153435126

للمزيد من المعلومات يرجى زيارة الموقع التالي:

http://fom.suez.edu.eg/?page\_id=7220

مع خالص تحيات

وحدة التحول الرقمي و تكنولوجيا المعلومات

و منسق التعليم الهجين

## كتيب ارشادي لكيفية استخدام منصبة التعليم الإلكتروني الموودل

### "MOODLE"

مقدم من وحدة التحول الرقمي و تكنولوجيا المعلومات كلية الطب- جامعة قناة السويس

#### 2020

للتواصل مع الوحدة: <u>itunit@med.suez.edu.eg</u>

لاستعادة كلمة السر للموودل يرجى ملء البيانات في أحد الروابط التالية:

- لأعضاء هيئة التدريس: https://forms.gle/tGJfdixjnLCMBEAe8
- أما طلاب الدر اسات العليا: https://forms.gle/eq3jEXqFqhYq3nEv6
- و طلاب مرحلة البكالوريوس: https://forms.gle/SHaouL7LyY4yHZsm6

لاستعادة كلمة السر للإيميل الأكاديمي يرجى ملء البيانات في أحد الروابط التالية:

- <u>https://forms.gle/LLkjUSaja458JhDi8</u>
- أما طلاب الدر اسات العليا: https://forms.gle/HH3ZCYwecndAH1kV8
- و طلاب مرحلة البكالوريوس: https://forms.gle/aJYEUByFgfU2Drft7

لإنشاء ايميل أكاديمي:

لأعضاء هيئة التدريس: https://forms.gle/vFFzqyyJbBHDDC8x9

لطلبة الدراسات العليا: https://forms.gle/1AG8cTJk1azzu8NN9

لطلبة مرحلة البكالوريوس (لمن لم يسبق له عمل إيميل أكاديمي):

https://forms.gle/rQcD3Zg7VwuQZEvt7

لللطلبة الوافدين و المحولين: https://forms.gle/9Dq96jdPFtWcKGnUA